## Booking a Makeup Class Scribe using your Makeup Token

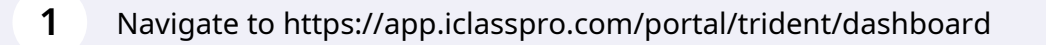

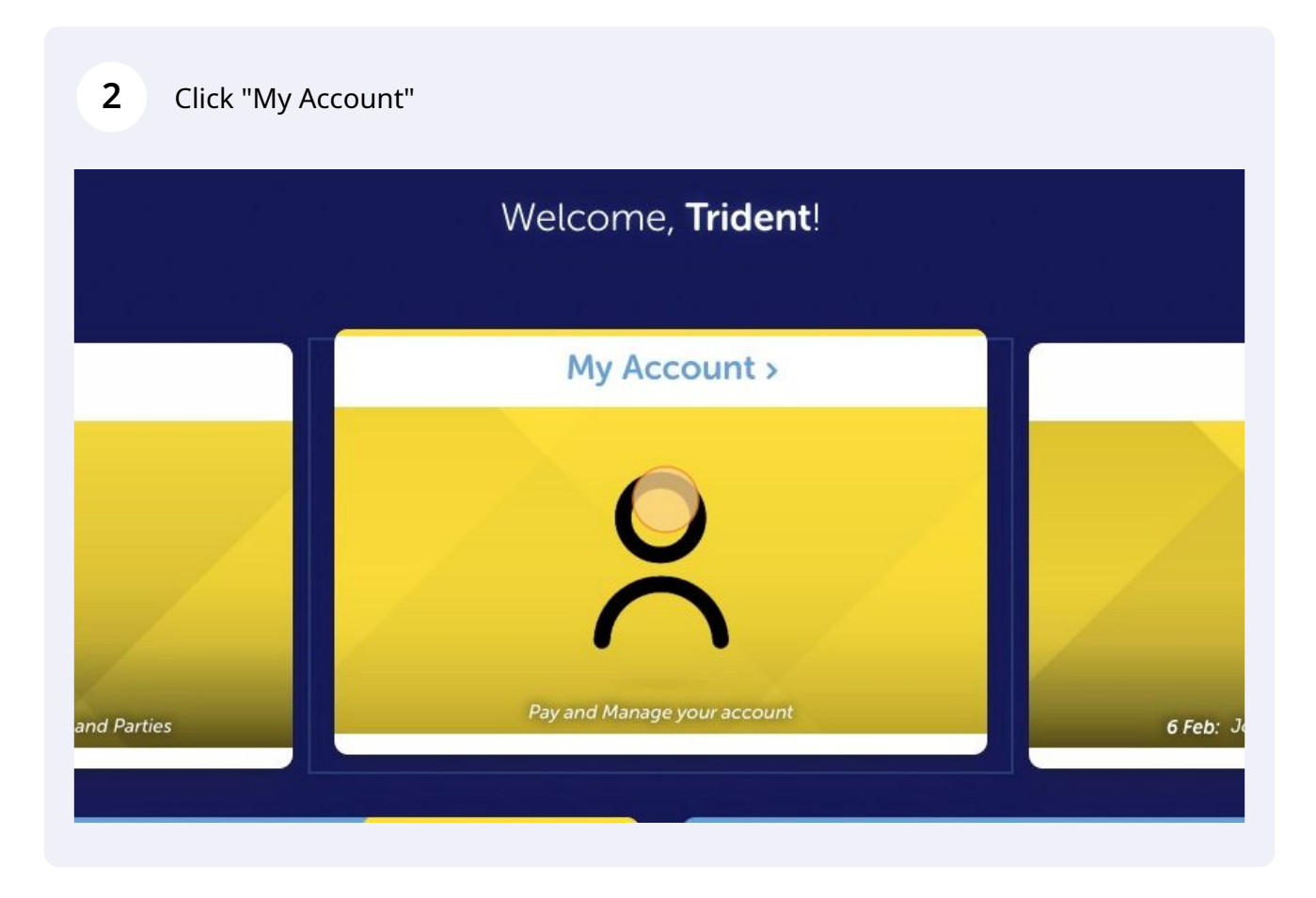

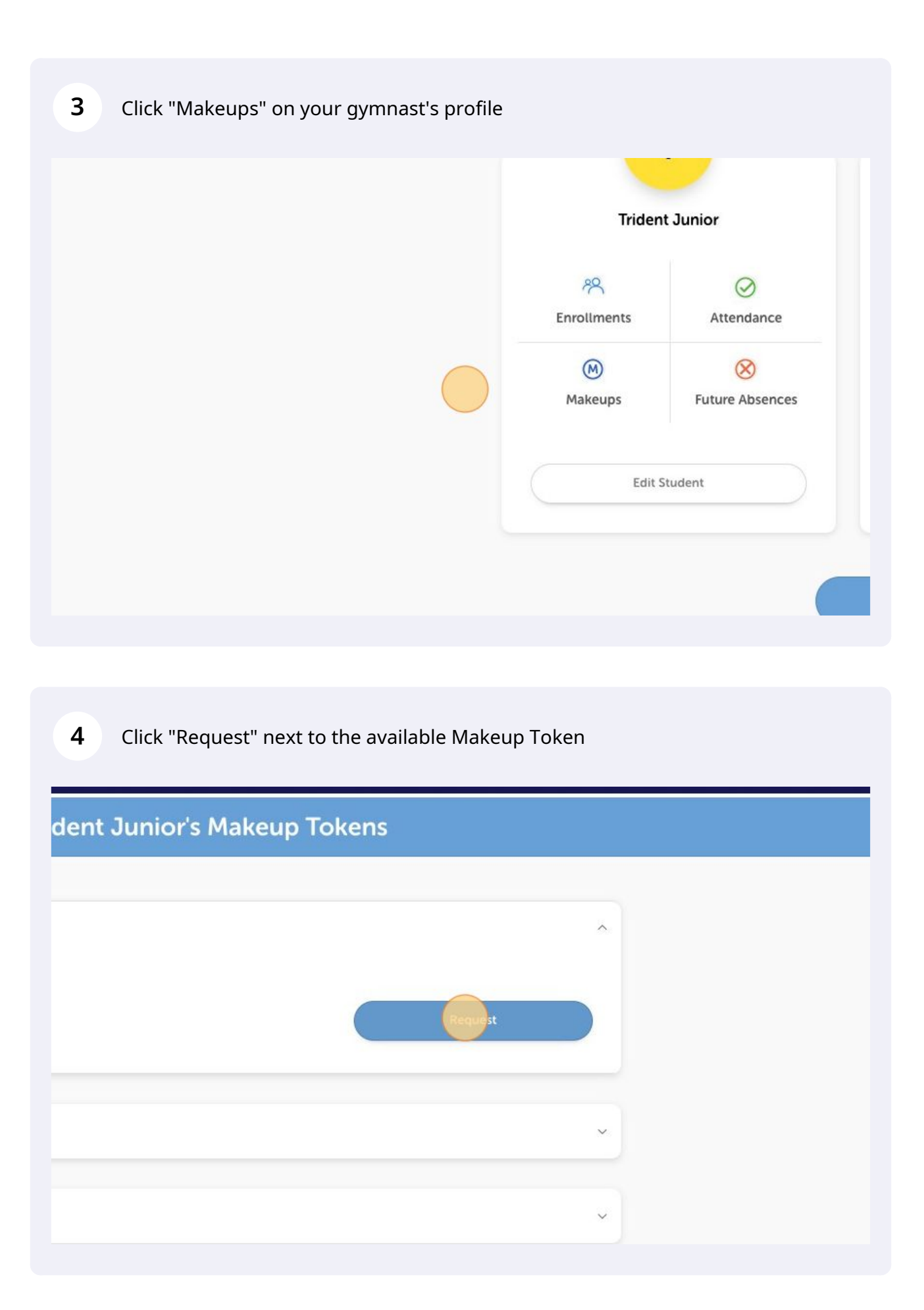

**5** Select the calendar icon

| Levels >                           |  |
|------------------------------------|--|
| M Choose a Makeup Date: 03/06/2022 |  |
|                                    |  |

**6** Select a date that suits your schedule

| M Choose a Makeup Date: | 03/06    | 5/2022 |    |       |    |    |             |  |
|-------------------------|----------|--------|----|-------|----|----|-------------|--|
|                         | ÷        |        | Ju | ne 20 | 22 |    | <b>&gt;</b> |  |
|                         | Su       | Мо     | Tu | We    | Th | Fr | Sa          |  |
| ×                       | -        |        |    | 1     | 2  | 3  | 4           |  |
|                         | 5        | 6      | 7  | 8     | 9  | 10 | 11          |  |
| $( \times$              | 12       | 13     | 14 | 15    | 16 | 17 | 18          |  |
|                         | 19       | 20     | 21 | 22    | 23 | 24 | 25          |  |
|                         | 26       | 27     | 28 | 29    | 30 |    |             |  |
| NO Classe<br>Remove Al  | es found | d      |    |       |    |    |             |  |

|        |                                                                                                    | M Choose a Makeup Date: 13/06/2     |
|--------|----------------------------------------------------------------------------------------------------|-------------------------------------|
|        | EduGym Level 1 (Prep)<br>31/01/2022 – 17/12/2022<br>Available for Trident Junior<br>Mon   4:00 PM – 5:00 PM | OPEN                                |
|        |                                                                                                    | e Page 1 of 1                       |
| 8 Clic | k "Submit Request"                                                                                          |                                     |
|        |                                                                                                    |                                     |
| More   | 202 cim                                                                                                    | INASTICS                            |
| More   | Class D                                                                                                    | INASTICS<br>Details                 |
| EduGym | Class D                                                                                                    | Details                             |
| EduGym | Class D<br>Class D<br>n Level 1 (Prep)                                                                      | Details                             |
| EduGym | Class C<br>n Level 1 (Prep)<br>Submit R<br>Available for Tr                                                 | Details<br>guest                    |
| EduGyn | Class C<br>n Level 1 (Prep)<br>Submit R<br>Available for Tr<br>Deta                                         | Petails<br>Oetails<br>rident Junior |

## **9** Click "Close" and wait for a confirmation email from us for your Makeup Class!

|                                                                                  | Details                                                                                                    |                           |
|----------------------------------------------------------------------------------|----------------------------------------------------------------------------------------------------|---------------------------|
| chedule:                                                                         | ×                                                                                                    |                           |
| rogram:                                                                          | Successfully submitted makeup request.                                                                                                    |                           |
| evel:                                                                            |                                                                                                    |                           |
| escription                                                                       | Close                                                                                                    |                           |
| duGym Leve                                                                       |                                                                                                    |                           |
| Dur EduGym programs ca<br>ty of gymnastics apparatu<br>oaches. Each class focusi | er for primary school aged children in Prep - Grade 3. Participants of all abilities use<br>s and training aides to advance through skills and progressions carefully curated by<br>s on the development of both physical and social skills, allowing each child to read | e a va<br>9 our<br>2h the |
| II w skarst'st as a second s                                                     | nd gymnast.                                                                                                    |                           |

EduGym classes are split based on age so all participants can form social bonds within their group.